## **REINSCRIPTION ADMINISTRATIVE EN LIGNE 2023**

## Mode d'emploi

PHASE 1 : compléter votre dossier sur IMUSE

- Se connecter sur le portail IMUSE : https://www.imuse-saiga01.fr/caluireetcuire/extranet/
- Cliquer sur Accès usager

| Logiciel Muse     Acces aux portails |  |
|--------------------------------------|--|
| Extranet du logiciel iMuse           |  |
| Accès enseignant                     |  |
| Accès usager                         |  |
| Accès étudiant                       |  |
| Pré-inscription                      |  |
|                                      |  |
|                                      |  |
|                                      |  |
|                                      |  |
|                                      |  |

- Saisir votre identifiant (qui vous a été communiqué par mail)
- Saisir votre mot de passe
  - Vous ne l'avez pas : cliquer sur Générer un nouveau mot de passe (vous en recevrez un nouveau par mail)

Ce site utilise des cookies pour vous offrir le meilleur service. En poursuivant votre navigation, vous acceptez l'utilisation des cookies. X

• Cliquer sur Se connecter

SAIGA Informatique

| ◆● Logicial Muse ●●<br>Portail pour les usagers |  |  |  |  |  |  |  |  |
|-------------------------------------------------|--|--|--|--|--|--|--|--|
| Connexion                                       |  |  |  |  |  |  |  |  |
| Site Conservatoire V                            |  |  |  |  |  |  |  |  |
| Identifiant                                     |  |  |  |  |  |  |  |  |
| Mot de passe                                    |  |  |  |  |  |  |  |  |
| Se connecter                                    |  |  |  |  |  |  |  |  |
| Générer un nouveau mot de passe                 |  |  |  |  |  |  |  |  |
| Adde - Accessionité                             |  |  |  |  |  |  |  |  |
|                                                 |  |  |  |  |  |  |  |  |

• Dans l'encart « Réinscriptions », cliquer sur le nom de l'élève à réinscrire

|                                                                                                    | Portail pour les usagers     Conservatoire : Accueil                                                         |                                                   |           |             |               |              |             |  |  |  |
|----------------------------------------------------------------------------------------------------|----------------------------------------------------------------------------------------------------|---------------------------------------------------|-----------|-------------|---------------|--------------|-------------|--|--|--|
|                                                                                                    | Accueil                                                                                                    | Famille                                           | Elèves    | Facturation | Accessibilité | Mot de passe | Déconnexion |  |  |  |
|                                                                                                    | Bonjour Madame AAAESSAI Caluire                                                                              |                                                   |           |             |               |              |             |  |  |  |
|                                                                                                    |                                                                                                    |                                                   | AAA Essai |             | AAA Essai     |              |             |  |  |  |
| Ce portail est dédié au<br>Il vous permet de :<br>- consulter et modifier v<br>- procèder à votre réins | x adhérents de l'AMC2 (Association l<br>vos données personnelles.<br>scription administrative en ligne jusqu | Musicale de Caluire et Cuire<br>r'au 16 juin 2023 | ·).       |             |               |              |             |  |  |  |

• Cliquer sur « Je souhaite réinscrire XXX » (ou « Je ne souhaite pas... » le cas échéant)

SA/GA Informatique

SAIGA Informatique

| Portal pour les usagers     Conservatoire |                                     |          |                  |                       |                                |                    |  |  |  |
|-------------------------------------------|-------------------------------------|----------|------------------|-----------------------|--------------------------------|--------------------|--|--|--|
| Accueil Famille                           |                                     | Elèves   | Facturation      | Accessibilité         | Mot de passe                   | Déconnexion        |  |  |  |
|                                           |                                     |          | AAA Essai        | •                     |                                |                    |  |  |  |
|                                           |                                     | Identité | Cours Historique | Réinscription Mes Doc | uments                         |                    |  |  |  |
|                                           |                                     |          |                  |                       |                                |                    |  |  |  |
|                                           | Je souhaite réinscrire<br>AAA Essai | ←        |                  |                       | Je ne souhaite pas<br>AAA Essa | s réinscrire<br>at |  |  |  |
|                                           |                                     |          |                  |                       |                                |                    |  |  |  |

Mentions légales

**IMPORTANT** : la partie « « Information complémentaire » vous permet entre autres de :

- préciser un choix ou un changement d'instrument
- inscrire un nouvel élève, en indiquant ses nom, prénom, date de naissance, niveau scolaire et cursus souhaité

|                             |              |               |          | Portail pou Conse | r les usagers ••<br>rvatoire      |                                       |             |            |
|-----------------------------|--------------|---------------|----------|-------------------|-----------------------------------|---------------------------------------|-------------|------------|
|                             | Accueil      | Famille       | Elèves   | Facturation       | Accessibilité                     | Mot de passe                          | Déconnexion |            |
|                             |              |               |          | AAA Essai         | ~                                 |                                       |             |            |
|                             |              |               | Identité | Cours Historiq    | ue Réinscription M                | es Documents                          |             |            |
| <b>1</b>                    |              | 2             |          | 3                 | 4                                 |                                       | 5           | 6          |
| Modification Des Coordonnée | s            | Autorisations |          | Documents         | Information Compléme              | entaire Re                            | apitulatif  | Finalisati |
| Responsable                 |              |               |          |                   |                                   |                                       |             |            |
| Civilité                    | Madame       | ~             |          |                   | Adresse                           |                                       |             |            |
| Nom                         | AAAESSAI     |               |          |                   | Aulesse                           |                                       |             |            |
| Prénom                      | Caluire      |               |          |                   |                                   |                                       |             |            |
|                             |              |               |          |                   | Code postal 69300                 |                                       |             |            |
|                             |              |               |          |                   | Ville CALUIRE E                   | TCUIRE                                |             |            |
| Date de haissance           | 01/01/2000   |               |          |                   |                                   |                                       |             |            |
| Lieu de haissance           |              |               |          |                   | Tél domicile                      |                                       |             |            |
| Departement de naissance    |              |               |          |                   | Mobile                            |                                       |             |            |
|                             |              |               |          |                   | Tel pro                           |                                       |             |            |
|                             |              |               |          |                   | E-mail contact@m                  | usicamc2.fr                           |             |            |
|                             |              |               |          |                   |                                   |                                       |             |            |
| Situation familiale         | (            | ~             |          |                   |                                   |                                       |             |            |
| Code socio-professionnel    |              | ~             |          |                   | Tél supplémentaire                |                                       |             |            |
| Profession                  |              |               |          |                   | Tél supplémentaire                |                                       |             |            |
|                             |              |               |          |                   | Tel supplementaire                |                                       |             |            |
|                             |              |               |          |                   |                                   |                                       |             |            |
|                             |              |               |          |                   |                                   |                                       |             | ¥ El       |
| Elève                       |              |               |          |                   |                                   |                                       |             |            |
| Civilité                    | Mademoiselle | ~             |          |                   | Litiliser les conrdonnées du resp | nnsahle légal 🔽                       |             |            |
| Nom                         | AAA          |               |          |                   | control and second during         | · · · · · · · · · · · · · · · · · · · |             |            |
| SAKA Informatione           |              |               |          | Manfree           | Adresse                           |                                       |             |            |

PHASE 2 : régler votre adhésion familiale annuelle de 30 €

• Paiement en ligne uniquement par CB sur HELLOASSO :

https://www.helloasso.com/associations/association-musicale-de-caluire-etcuire/paiements/adhesion-familiale-amc2-ecole-de-musique-reinscription-2023-2024-2

## **IMPORTANT** :

-l'email à renseigner doit être identique à celui du responsable légal

-une contribution au fonctionnement de Helloasso de 4,60 € vous est appliquée par défaut. Si vous souhaitez la supprimer, il vous suffit de cliquer sur « modifier » puis de saisir « 0 » et enregistrer

Pour tout autre moyen de paiement, prendre rendez-vous avec le secrétariat par mail (autres moyens de paiement : CB, chèque à l'ordre de « AMC2 », espèces, chèques vacances).